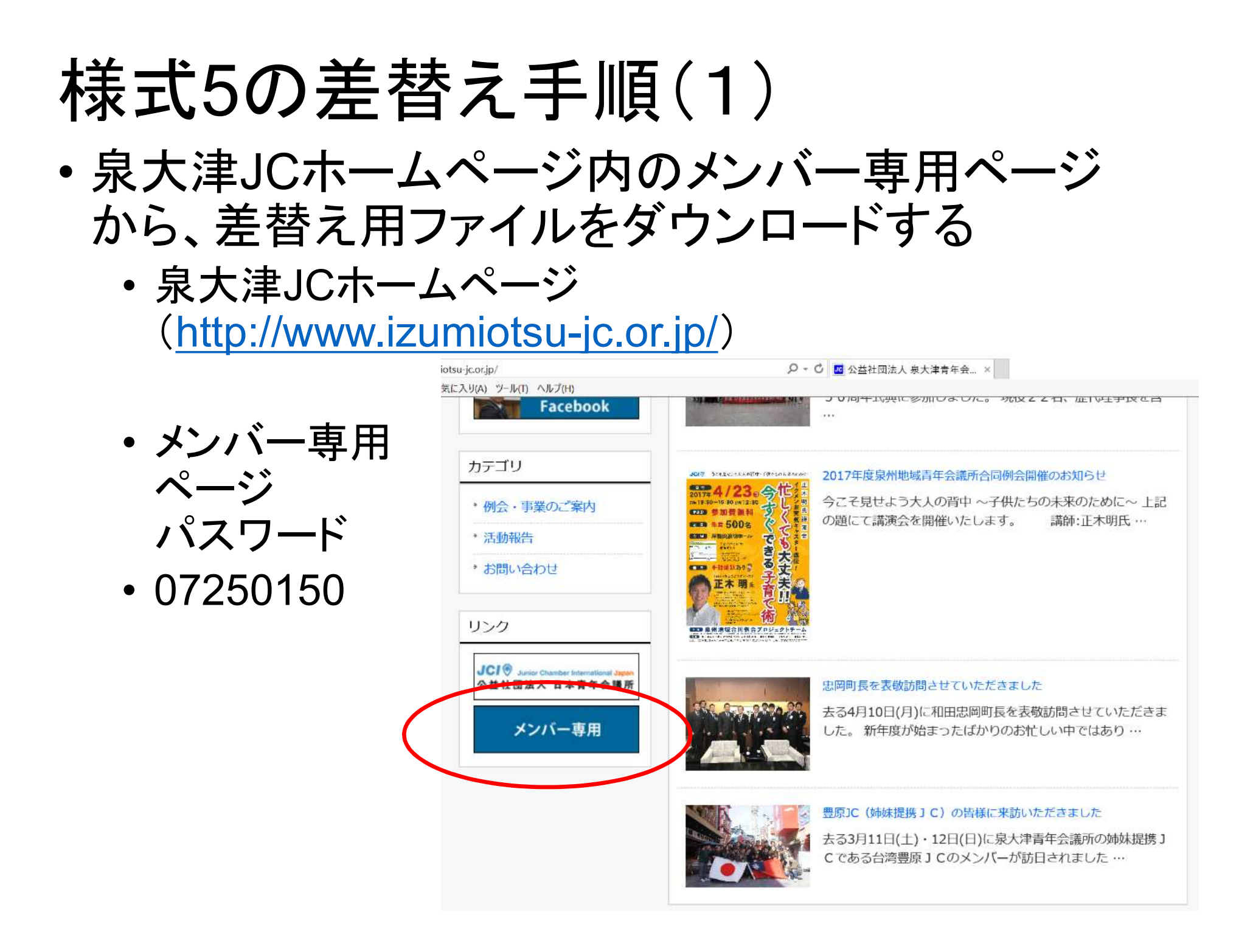

## 様式5の差替え手順(2)

・差替え用ファイルを適当な場所にダウンロードする

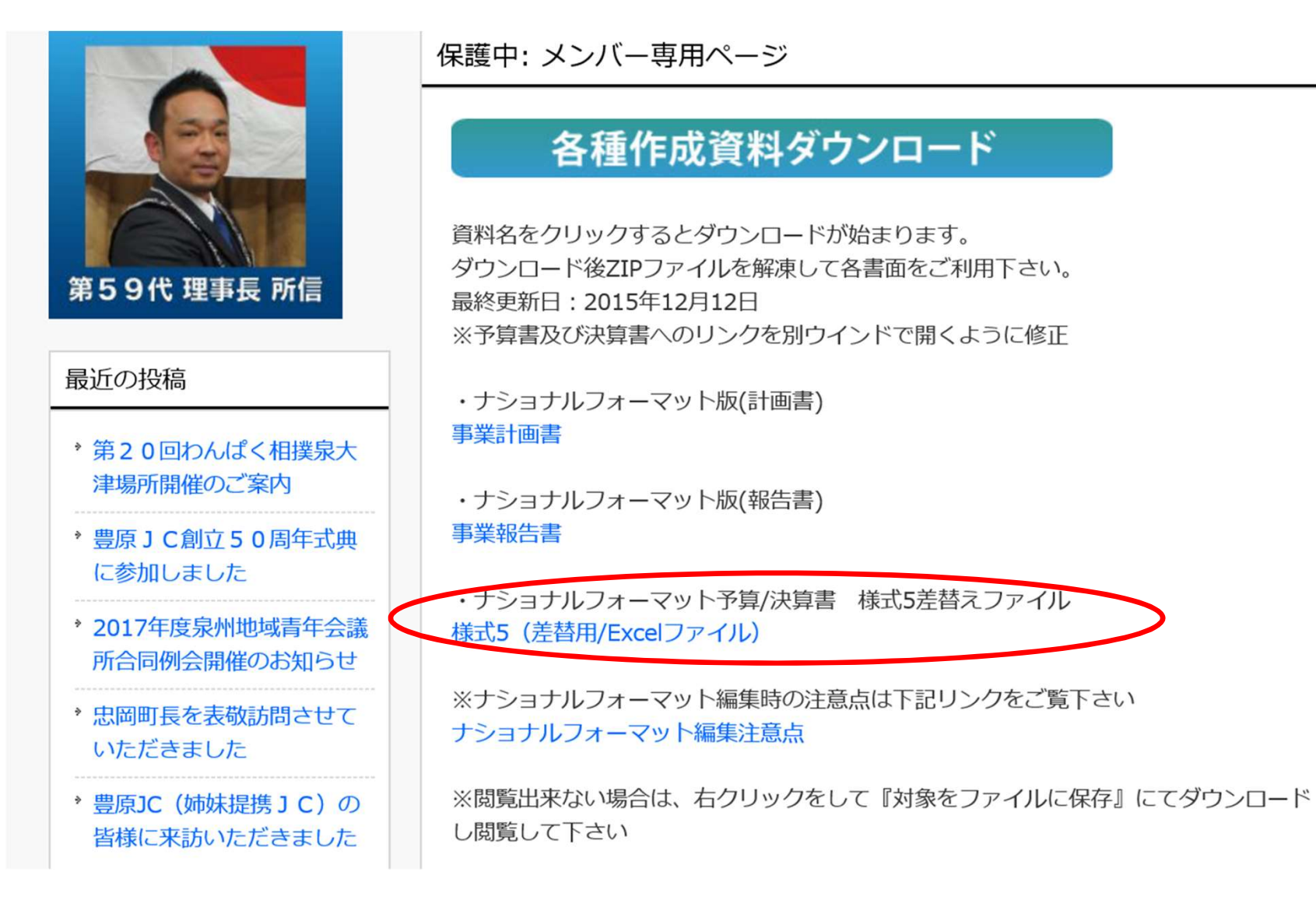

## 様式5の差替え手順(3)

 ・差替え用エクセルファイルに、既存の議案書・報告 書の予算書/決算書の様式5の内容をコピーする

| Jran         | ホーム 押入 ページレ     | イアワト 数式 テータ       | 校閲 表示 ↓          | 実行したい作業を | 入力してくださし  |                |                              |                        |               |                     |                           |          |                            |                    |
|--------------|-----------------|-------------------|------------------|----------|-----------|----------------|------------------------------|------------------------|---------------|---------------------|---------------------------|----------|----------------------------|--------------------|
| 194          |                 | 6                 |                  |          |           |                |                              |                        | ے عبد         | t± – r              |                           |          |                            |                    |
| 151          |                 | JA                |                  |          |           | ファイル           | ホーム 挿入                       | ページレイアウト               | 一天了           | 当ろり                 | <b>ヨノア</b>                |          | ノレ                         |                    |
| A            | B               | C                 | D                | E        | =>        | 57 170         |                              |                        |               |                     |                           |          |                            |                    |
| 2            |                 |                   | 見積企業一覧表          | হ        |           | C21            | • : ×                        | 1 fr                   |               |                     |                           |          |                            |                    |
| 3            |                 | ( 事業名称 : 201      | 6年度卒業式           |          | )         | 051            |                              | y Jx                   |               |                     |                           |          |                            |                    |
| 5            |                 | 採用企業              |                  |          | 11        | AA             | В                            |                        | C             | D                   | E F                       | G        | н                          | I                  |
| 6 <u>見</u> 程 | <u>No. 企業名</u>  | 支払内容(科目・細目)       | 金額               | 有効期限見    | 責No.      | 1              | 見積書がある場合は協議                  | いら必要。修正、神              | 補正            | - 貝積企業-             | 一覧表                       |          | -                          | 【棣式5】              |
| 8 2          | スイスホテル南海大阪      | 想我会豐              | 87,3             | 18       | 41 ホテルさ : | 3              | 審議・決算でも作成するこ                 | こと。                    | ■業名称 :        |                     | L                         | 程議案の事業名  | 称(※上段枠内記載名称)を詰             | 2                  |
| 10           |                 |                   |                  |          |           | 5              |                              | 採                      | 用企業           |                     |                           |          | 相見積企業                      |                    |
| 11           |                 |                   |                  |          | 1         | 6 <u>見積No.</u> | 企業名                          | 支払                     | 内容(科目・細目)     | 金額                  | 有効期限                      | 見積No.    | 企業名                        | 金額                 |
| 12           | C.              |                   |                  |          | 1         | 8              |                              |                        |               |                     |                           |          |                            |                    |
| 14           |                 | 6 al 6 dr         |                  |          |           | 9              | その一般の一般であって                  | 瞬 たものを記入す              | あーと (例)チラシ    | /作成(0000費.00)       | <u> </u>                  |          | 一上程委員会が独自に連                | 番したものを記            |
| 16           |                 | 台計金額              | 230,3            | 10       | 1         | 2.1            | 11日日日本第二部における全てい             | の様式において共通              | の番号           | 朝日(朝師関係費・〇〇)        |                           |          | 入する事。また、連番は、               | 一事業における<br>画の悉号とする |
| 17 ※支        | 拡先が個人の場合は個人名を企  | 業名欄に記載し、金額欄は      | 原泉税込みの金額を記載      | すること。    | 1         | 2 3.5          | っ<br>見積書の写しを添付する             |                        |               |                     |                           |          | ※採用企業の見積Nb.                | と重複させない            |
| 18 26 5      | 積書へ見積No.を記載すること | 。<br>マルホーホ米水へっしった | - ブニ しナ かかみ アナレ・ |          | 1         | 3 4.2 ※相       | 代昇報告議業では請求者の<br>見積企業の見積書Noと重 | り与しを添付する<br>復させないこと    |               |                     |                           |          |                            |                    |
| 19 次長        | K用企業合計+版込主数料+   | 予備費三畢業賃合計した。      | ることを削減しない。       |          | 1         | 15             |                              |                        |               |                     |                           |          |                            |                    |
| 20           |                 |                   |                  |          | 1         | 16             |                              |                        | 合計金額          |                     | 0                         |          |                            |                    |
| 22 見程        | Nu 振込口座名義       | 支払銀行·支店名          | 口座番号             | 振込手数料    | 1         | 7 ※支払5         | もが 個人の 場合は 個人                | 人名を企業名欄                | に記載し、金額欄は     | は源泉税込みの金額           | を記載すること。                  |          |                            |                    |
| 23 1         |                 | 三井住友銀行·大阪本店営業部    | (当)296932        | 540      | 1         | 8 ※見積          | 書へ見積No.を記載                   | すること。                  |               |                     |                           |          |                            |                    |
| 30           |                 |                   | 合計金              | 額 540    | 1         | 19 <u>※採用</u>  | 企業合計+振込手                     | <u> 数科+予備</u> 督        | 三事業費合計に       | なることを確認下る           |                           |          |                            |                    |
| 31           |                 |                   |                  |          | 2         | 20<br>21 目積Na  | 振込口座名義                       | E +                    | 1. 銀行• 支膚名    | ○□应悉号               | 振込手                       | 数料       |                            |                    |
| 33           |                 |                   |                  |          | 2         | 22             | 1402022-045                  | · · · ^                |               |                     | 当方負担 先                    | 方負担      |                            |                    |
| 34           |                 |                   |                  |          | 2         | 23             |                              |                        |               | (音·当)               |                           |          |                            |                    |
| 36           |                 |                   |                  |          | 2         | .4             | 1. 上記番号                      | 号と同じ番号を記ノ<br>案では見積書の写) | (する<br>しを添付する | (普・当)               |                           | 1.振      | 込手数料は、当方負担、先               | 方負担                |
| 37           |                 |                   |                  |          | ~         |                | 3. 決算報告                      | 告議案では振込受               | 付書の写しを添付      | (音·当)               |                           | - U3     | ずれの場合も<br>如用泉州銀行泉大津支店い     | からの                |
| 39           |                 |                   |                  |          |           |                |                              |                        |               | (普・当)               |                           | 振        | 込として、下記手数料一覧               | より該当               |
| 40           |                 |                   |                  |          |           |                |                              |                        |               | (普・当)               |                           | 2. 下日    | る金額を記入する<br>記に振込手数料一覧がある   | るため、               |
| 42           |                 |                   |                  |          | 2         | (9 <b></b>     |                              |                        |               | (普・当)               |                           | 振i<br>パイ | 込手数料に関しては、<br>イバーリンクでの資料添付 | la                 |
| 43           |                 |                   |                  |          | 3         | 30             |                              |                        |               | 1                   | 合計金額 0                    | 省        | 略可とする                      |                    |
| 44           |                 |                   |                  |          | 3         | 32 【手数料        | 一覧]                          |                        | 参照元URL-       | http://www.sihd-bk. | ip/bib/service.html#info( | 26       |                            |                    |
| 46           |                 |                   |                  |          | 3         | 33<br>34 振道    | 込/総合振込手数料                    | -                      |               |                     |                           |          |                            |                    |
| B            | エカのヌ            | 、 笘 圭 .           | 油笛               | ŧ ⊢      | (+) 3     | 35             |                              | 池田泉州銀行師                | 司一店内宛 池田      | 泉州銀行本支店宛            | 他行宛                       |          |                            |                    |
| ٦Ľ,          | してま しつ 」        | '异首'              | 不异               |          | 3         | 37<br>38       |                              | 3万円未満                  | 3万円以上 3万円     | 日未満 3万円以上           | 3万円未満 3万円以上               |          |                            |                    |
|              |                 |                   |                  |          | 3         | 89             | 振込/総合振込                      | 無封                     | 10            | 8円 216円             | 324円 540円                 |          |                            |                    |
|              |                 |                   |                  |          | 4         |                |                              |                        | 10            |                     | 02/11 0/011               |          |                            |                    |

## 様式5の差替え手順(4)

- ・差替え用エクセルファイルの、シート名
   「見積企業一覧表(様式5・改)」
   表示箇所で右クリック
- ・メニューの 「移動またはコピー(M)」を クリック
- 移動先ブック名のプルダウンから 「yosan.xls」「kessan.xls」を 選択し、OKボタンを押す
  - TIPS:挿入先を選んでおくと 適切な位置にコピーされます。

| 伸入先(些):       |   |
|---------------|---|
| 収支予算書(様式3)    | ~ |
| 収益·費用明細書(様式4) |   |
| 見積企業一覧表(様式5)  |   |
| (末尾へ移動)       |   |

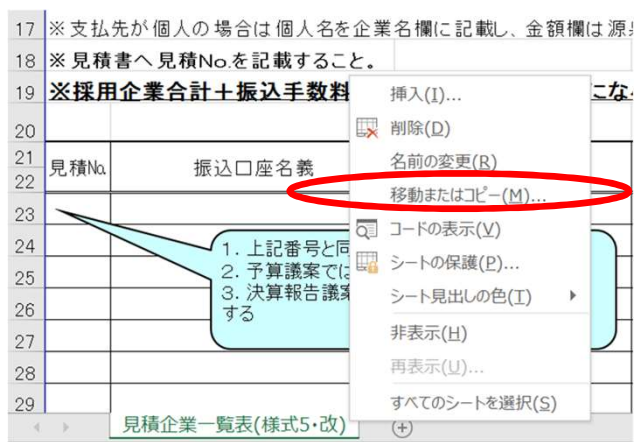

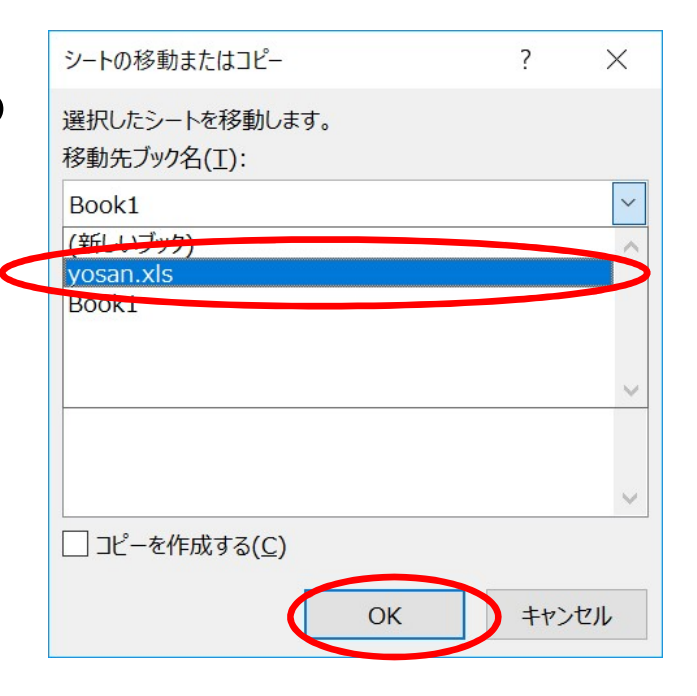

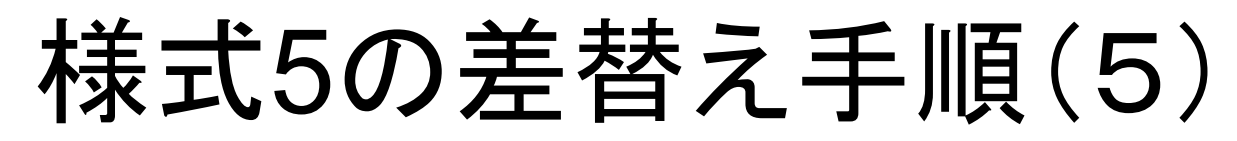

既存のyosan.xls、kessan.xlsに、シートがコピーされたのを確認して、元の様式5を削除する

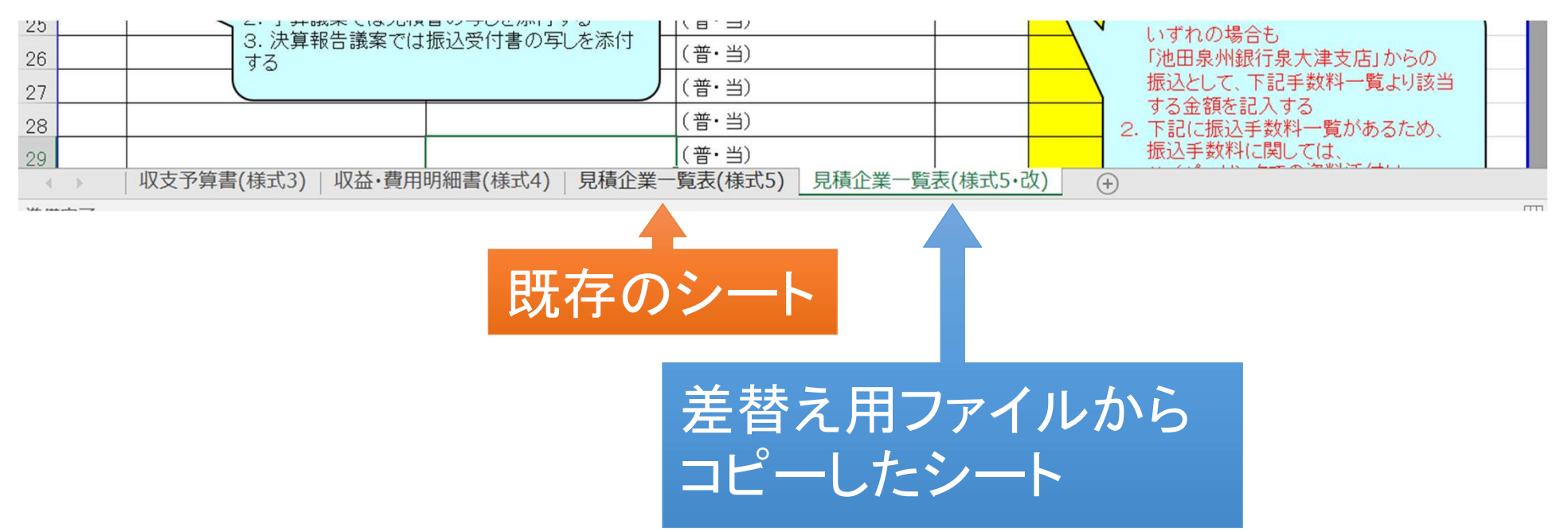

Excelを上書き保存した上で、html形式でも再度保存する